# 使用计算巢快速部署LAMP运行环境

### 概述

LAMP 是一种经典的开源软件堆栈,用于构建动态网站和 Web 应用程序。LAMP 代表 Linux、Apache、 MySQL(或 MariaDB)和 PHP。这一组合在开发和部署 Web 解决方案时非常流行,并具有高效、可靠和可扩 展的特点。详情请查看LAMP官网。

本服务支持在已有的ECS实例(Linux)上部署和新建ECS实例(Linux)部署。

## 计费说明

LAMP运行环境在计算巢上部署的费用主要涉及:

- 所选vCPU与内存规格
- 磁盘容量
- 公网带宽

计费方式:按量付费(小时)

预估费用在创建实例时可实时看到。

### RAM账号所需权限

部署LAMP运行环境需要对ECS、VPC等资源进行访问和创建操作,若您使用RAM用户创建服务实例,需要在创 建服务实例前,对使用的RAM用户的账号添加相应资源的权限。添加RAM权限的详细操作,请参见为RAM用户 授权 。所需权限如下表所示。

| 权限策略名称                          | 备注                         |
|---------------------------------|----------------------------|
| AliyunECSFullAccess             | 管理云服务器服务(ECS)的权限           |
| AliyunVPCFullAccess             | 管理专有网络(VPC)的权限             |
| AliyunROSFullAccess             | 管理资源编排服务(ROS)的权限           |
| AliyunComputeNestUserFullAccess | 管理计算巢服务(ComputeNest)的用户侧权限 |
| AliyunCloudMonitorFullAccess    | 管理云监控(CloudMonitor)的权限     |

# 选择ECS实例部署

选择ECS实例部署支持Linux操作系统。

### 前提条件

- 1. 所选ECS实例可以访问公网
- 2. 所选ECS实例在运行中,如实例刚启动请稍等片刻
- 3. 系统兼容性: Alibaba Cloud Linux 3.2104 LTS/CentOS 7.7/CentOS 7.8/CentOS 7.9/Ubuntu 20.04/Ubuntu 22.04

### 操作步骤

- 1. 单击部署链接,进入服务实例部署界面。
- 2. 选择目标ECS实例,点击下一步:确认订单。

| 计算巢          | 计算单 / 我的服务 / 创      | 建报务实例                                                                    |                |                                    | 打钉交流群 帮助;       |
|--------------|---------------------|--------------------------------------------------------------------------|----------------|------------------------------------|-----------------|
| 吹迎页          | ← 创建服务              | 实例                                                                       |                |                                    | <:              |
| 服务目录         |                     |                                                                          |                |                                    |                 |
| 對的服务         | LAMP2               | <u>に行环境 三方服务</u>                                                         | 服务商名称<br>服务商主面 | 计算巢社区服务<br>https://computenest.com | sole alivun com |
| 服务实例<br>服务审核 | LAMP #-<br>PHP, 12- | 服务商措述                                                                    | a 计算单社区服务      |                                    |                 |
| 1务分销         |                     |                                                                          |                |                                    |                 |
| 务部署物         |                     |                                                                          | 不 坐            | = =                                | 必項 3/3 全部 4/4   |
| 雄公告          |                     |                                                                          |                |                                    |                 |
| 习中心          | *选择模板               | <ul> <li>选择ECS实例 (Linux) 新課ECS实例</li> </ul>                              |                | 选择模板<br>服务实例实验                     |                 |
| 11           | _                   |                                                                          |                | * 地域                               |                 |
|              | 服务实例名称              | LAMP-yt36                                                                |                | · 参数设置                             |                 |
| 用管理<br>网互联   |                     | 长度不超过64个字符, 必须以英文字母开头, 可包含数字, 英文字母, 短划线 (-) 和下划线 (_), 且需符合服务中定义的)<br>规范。 | 贵源的名称          | * 选择公网Linux实例 - 标签和资源组             |                 |
|              |                     |                                                                          |                | 标签                                 |                 |
|              | * 地域                | 华东1 (杭州) -                                                               |                | 资源组                                |                 |
|              | * 选择公网Linux实例       | 请输入关键词进行嬗来 Q.                                                            |                |                                    |                 |
|              |                     | الم الم الم الم الم الم الم الم الم الم                                  | te dem 140     |                                    |                 |
|              |                     | T                                                                        |                |                                    |                 |

 点击 立即创建,等待服务实例创建完成。服务实例创建成功后,进入服务实例详情页。访问ECS公网查看 环境部署结果。

#### Welcome to HTTP Server Test Page!

If you see this page, the httpd web server is successfully installed and working. Further configuration is required.

Thank you for using apache httpd.

# 新建ECS实例部署

新建ECS实例部署支持Linux操作系统。

### 操作步骤

- 1. 单击部署链接,进入服务实例部署界面。
- 2. 选择新建ECS实例并根据界面提示配置参数,配置完成后点击下一步:确认订单。

| <b>计算巢</b><br>欢迎页            | <sup>计算黑/</sup> 我的服务/ 1400服务实例<br>← 创建服务实例                                                                                                    |                                                                                 |  |  |  |  |  |
|------------------------------|----------------------------------------------------------------------------------------------------|---------------------------------------------------------------------------------|--|--|--|--|--|
| 服务目录<br>我的服务<br>服务实例<br>服务审核 | LAMP运行环境         三方服务         服务商名           版本beta 1 202411271456         服务商主         服务商主           LAMP 是一种经典的开逻软件继续,用于构建动态网站和 Web 应用程序,LAMP 代表 Linux, Apache, MySQL (或 MariaDB)和         服务商措           PHP,这一组合在开发和即署 Web 解决方案时非常流行,并具有高效、可重和可扩展的特点。         服务商用 | 除 计算巢社区服务<br>页 https://computenest.console.aliyun.com<br>送 计算单社区服务              |  |  |  |  |  |
| 服务部署物<br>运输公告                | 下 之                                                                                                    | 글 Ξ 必項 8/8 全部 10/10                                                             |  |  |  |  |  |
| 学习中心<br>设置                   | ★ 选择模板 (Linux) ④ 新雄ECS实例                                                                                                    | 选择模板 ~ 服务实例名称                                                                   |  |  |  |  |  |
| 应用管理<br>私网互联                 | <b>服务实例名称</b> LAMP-y136 长度不超过64个字符,必须以英文字母开头,可包含数字、英文字母、短划线(-)和下划线(_). 目需符合服务中定义的资源的名称 规范。                                                                                                    | <ul> <li>・ 11時共型配置</li> <li>・ 行動共型配置</li> <li>・ 行動配置</li> <li>・ 空前共型</li> </ul> |  |  |  |  |  |
|                              | * 地域 华东1 (杭州) -                                                                                                    | * 实例密码 ~ ~<br>- 可用区配置<br>* 可用区ID ~ ~                                            |  |  |  |  |  |
|                              | 付费类型配置                                                                                                    | * 选择已有/新建的专有网络 ジ<br>* 专有网络IPv4网段 ジ                                              |  |  |  |  |  |

3. 点击立即创建,等待服务实例创建完成。服务实例创建成功后,进入服务实例概览页。

| 计算巢  | 计算单 / 服务实例 /                                     | 服务实例详情      |          |      |       |      |               |                      | <b>翻</b> 钉钉交流群 帮助 |
|------|--------------------------------------------------|-------------|----------|------|-------|------|---------------|----------------------|-------------------|
| 吹迎页  | $\leftarrow$ LAMP-e15g (si-0dfe0213fa334e3cb342) |             |          |      |       |      |               | 删除服务实例               |                   |
| 服务目录 |                                                  |             |          |      |       |      |               |                      |                   |
| 此的服务 | 概览                                               | 资源 事件       | 监控       | 运维管理 | 运錐項   | 日志管理 | 升級历史          | 费用统计                 |                   |
| 务实例  |                                                  |             |          |      |       |      | ne da sia ser |                      |                   |
| 务审核  | 事件                                               |             |          |      |       |      | 服务资源          |                      |                   |
| 务分销  | 计划内运维事件                                          | 非预期运维事件     | 安倒费用事    | 牛 实  | 例安全事件 |      | ECS           |                      |                   |
| 务部署物 | 0                                                | 0           | 0        | 0    |       |      | 1             |                      |                   |
| 维公告  |                                                  |             |          |      |       |      |               |                      |                   |
| 习中心  |                                                  |             |          |      |       |      |               |                      |                   |
| 2    | <│ 立即使用                                          |             |          |      |       |      |               |                      |                   |
|      | address                                          | ③ http://4  | 3:80     |      |       |      |               |                      |                   |
| 用管理  |                                                  |             |          |      |       |      |               |                      |                   |
| 如互联  | 实例信息                                             |             |          |      |       |      |               |                      |                   |
|      | 状态                                               | ⊘ 已部署       |          |      |       | 服务   | 实例名称          | LAMP-e15g            |                   |
|      | 状态描述                                             |             |          |      |       | 创建   | 时间            | 2024年11月27日 09:46:57 |                   |
|      | 更改时间                                             | 2024年11月27日 | 09:59:34 |      |       | 标签   |               | 0                    |                   |
|      |                                                  |             |          |      |       | -    |               |                      |                   |

4. 访问服务地址查看环境部署结果。

#### Welcome to HTTP Server Test Page!

If you see this page, the httpd web server is successfully installed and working. Further configuration is required.

Thank you for using apache httpd.

# 修改mysql密码

1. 获取初始 root 密码, 连接ECS执行以下命令:

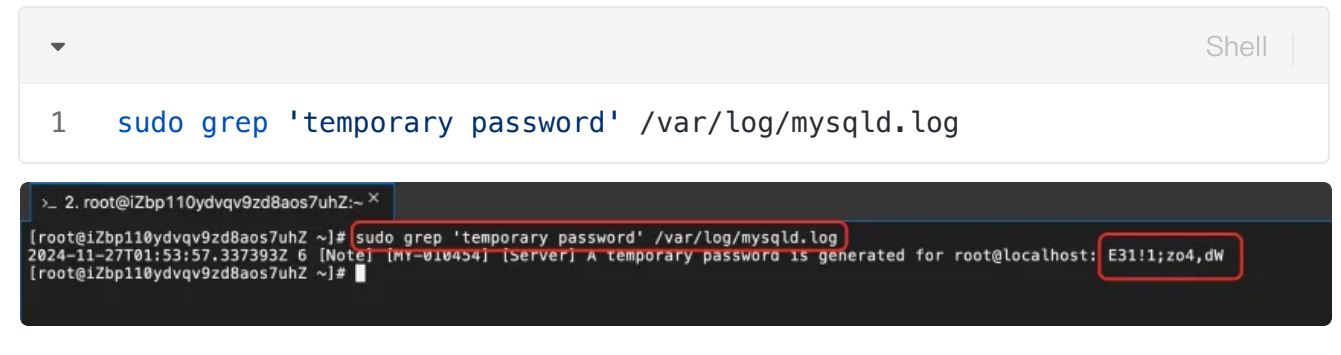

2. 使用初始密码连接mysql:

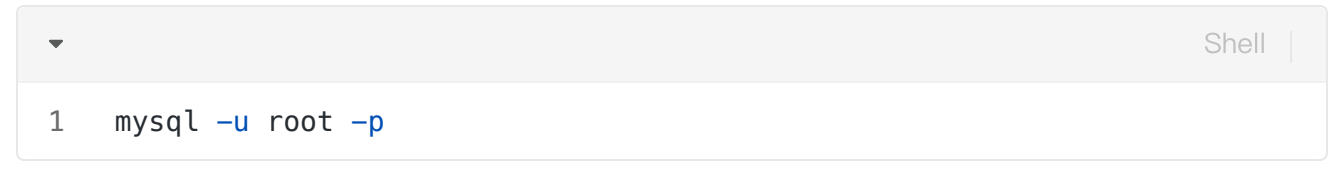

3. 修改密码

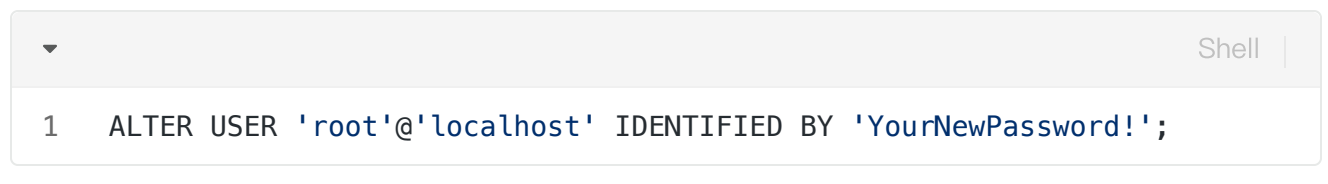